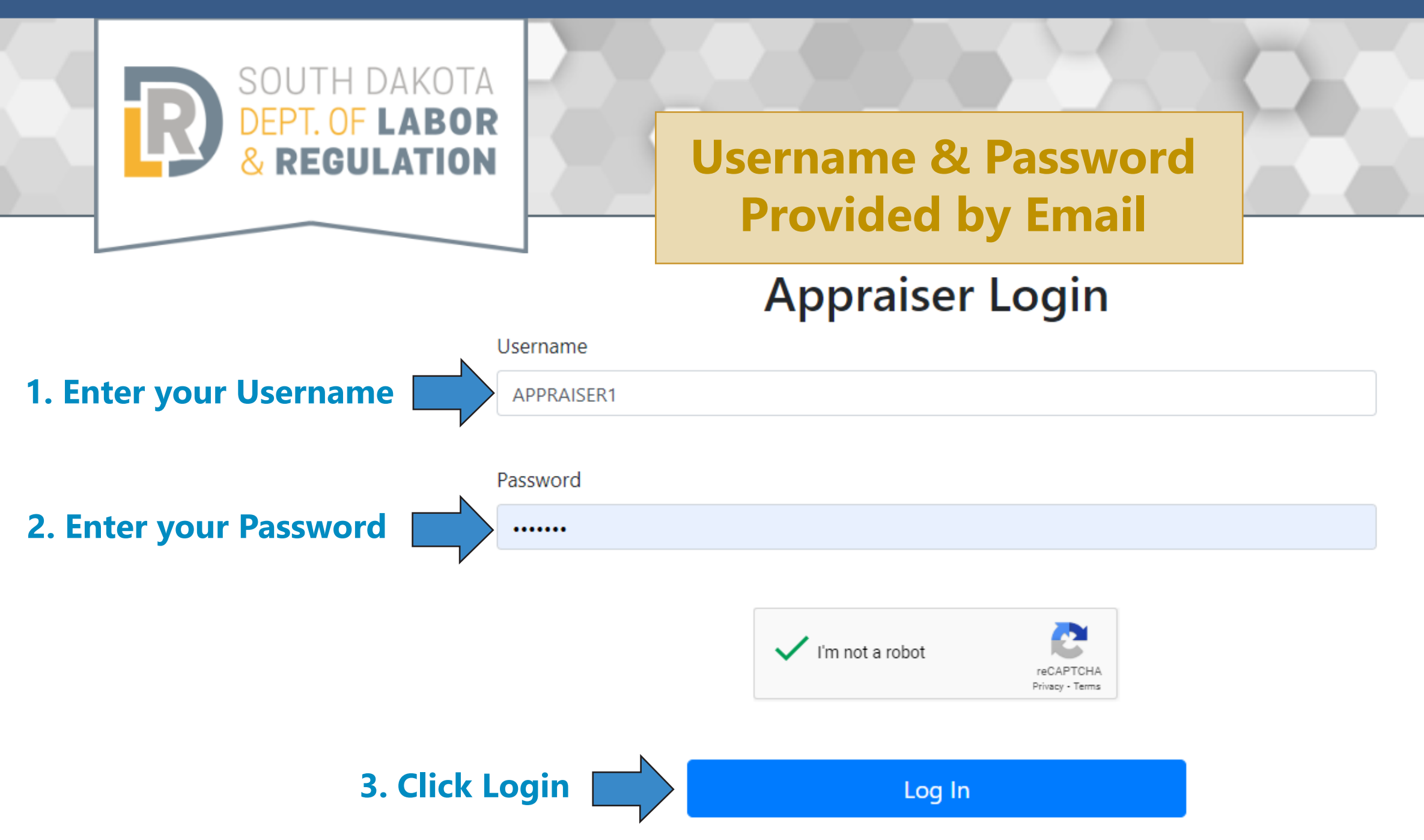

308 South Pierre Street - Pierre, SD 57501 Phone: 605.773.4608 | Fax: 605.773.5405 DLR Home State Home Equal Opportunity Accessibility Policy Contact Us Disclaimer Privacy Policy

Copyright ©2020

#### PUBLICATIONS

#### JOIN OUR TEAM

| REGULATION          |                                       |                         |
|---------------------|---------------------------------------|-------------------------|
| Renewal Application | John F. Doe                           | new Existing Credential |
| Change Email        | First Name                            | Last Name               |
| Change Password     | Address                               | City                    |
| Logout              | 1234 Someplace Rd<br>State            | Palmer<br>Zip           |
|                     | NE                                    | 68864                   |
|                     | Phone<br>(308) 123-4567               | Zip4                    |
|                     | <sub>Email</sub><br>johndoe@email.com |                         |

### Credentials

| NUMBER | Түре                    | STATUS | Expires   |
|--------|-------------------------|--------|-----------|
| 1234CG | State-Certified General | Active | 9/30/2020 |
|        |                         |        |           |

# Invoices Amount Date Number Status No Invoices

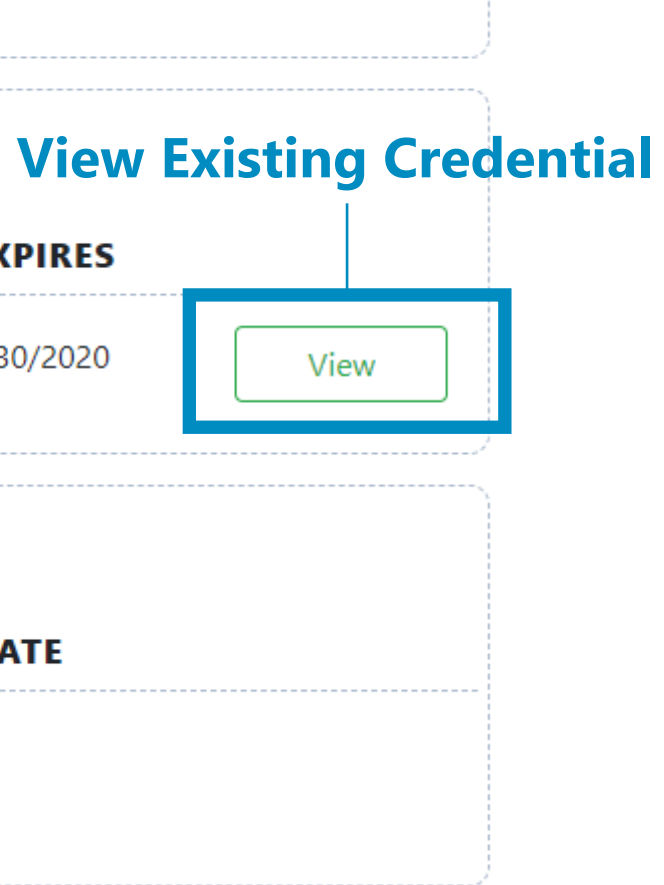

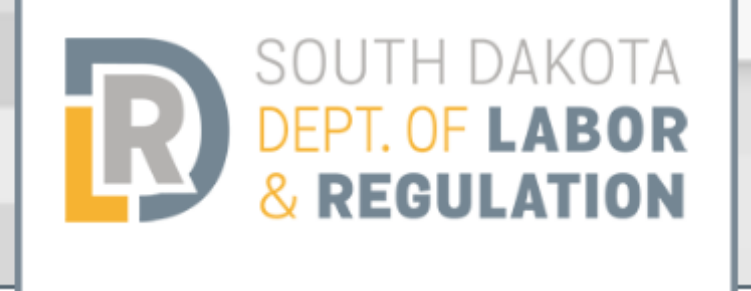

#### **Type of Credential** being Renewed

# ACTIVE **1. Active Appraisers must pay \$40 National Registry Fee** LICENSE: RENEW

#### STATE-CERTIFIED GENERAL APPRAISER STATE-CERTIFIED RESIDENTIAL APPRAISER STATE LICENSESED APPRAISER State Registered Appraiser **ANNUAL: \$350** Annual: \$335 Annual: \$325 NATIONAL REGISTRY: \$40 National Registry: \$40 National Registry: \$40 **Total: \$375** Total: \$365 **TOTAL: \$390 2. Confirm Information Below** Title First Name Middle Initial Last Name Mr John F Doe Š

**Display Name** Date of Birth John F Doe 7/2/1952 Street Address City Zip Zip4 State

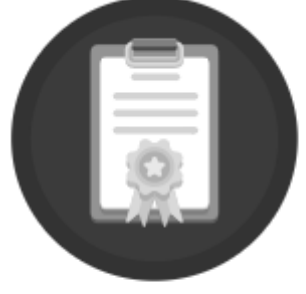

Total: \$175

Annual: \$175

| <b></b>   |      |  |
|-----------|------|--|
| III       |      |  |
| <b></b>   |      |  |
| <b>==</b> |      |  |
|           | ETTE |  |
|           |      |  |

| Title                                              | First Nan                      | ne                             |                                       | Middle Initial                                        | Last Name |               |       |
|----------------------------------------------------|--------------------------------|--------------------------------|---------------------------------------|-------------------------------------------------------|-----------|---------------|-------|
| Mr                                                 | ✓ John                         |                                |                                       | F                                                     | Doe       |               |       |
| Display Name                                       |                                |                                |                                       |                                                       |           | Date of Birth |       |
| John F Doe                                         |                                |                                |                                       |                                                       |           | 8/6/1975      |       |
| Street Address                                     |                                | City                           |                                       | State                                                 | Zip       | Zip4          |       |
| 1234 Someplace F                                   | Rd                             | Palmer                         |                                       | Nebraska                                              | ♥ 68864   |               |       |
| County                                             |                                |                                | Phone                                 |                                                       | Email     |               |       |
| UNKNOWN                                            |                                | ~                              | 3081234567                            |                                                       | johndoe@  | 9email.com    |       |
| Appraisers<br>Street Addr                          | ess                            | City                           |                                       | State                                                 | Zip       | Zip4          |       |
| 1234 Some                                          | place Rd                       | PALMI                          | ER                                    | Nebraska 🗸                                            | 68864     |               |       |
|                                                    |                                | 1.                             | Finish Confi                          | rming Informa                                         | tion      |               |       |
| )UESTIOI                                           | ٧S                             | 2.                             | Answer Que                            | estions Below F                                       | ully      |               |       |
| 1. Since your la<br>you been deni<br>jurisdiction? | ast applicatio<br>ed an apprai | n (Initial or<br>ser credentia | Renewal, whichev<br>al in South Dakot | er is most recent), ha<br>a or <b>any other</b> state | or        | Yes           | X) No |

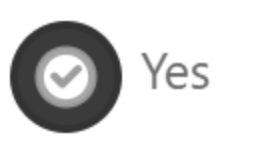

# Questions

1. Since your last application (Initial or Renewal, whichever is most recent), have you been denied an appraiser credential in South Dakota or **any other** state or jurisdiction?

2. Since your last application (Initial or Renewal, whichever is most recent), have you had a real estate appraiser credential disciplined with suspension, censure, reprimand, revocation, probation or any other method of discipline in South Dakota or **any other** state or jurisdiction?

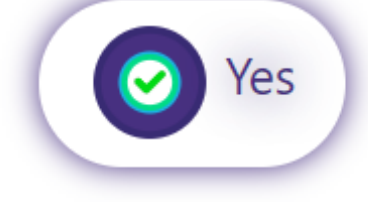

Yes

# 1. Provide Detail on "Yes"

Please explain why you answered Yes.

# 3. Select File & Click "Open"

8

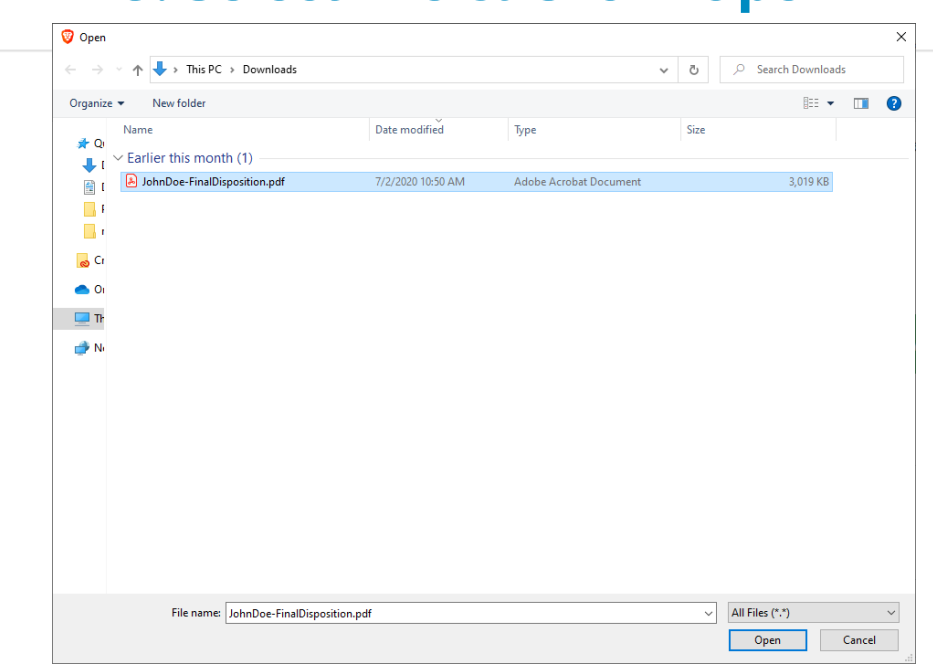

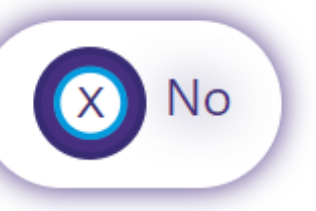

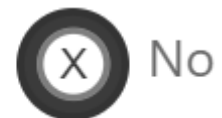

#### 2. Click to Upload File

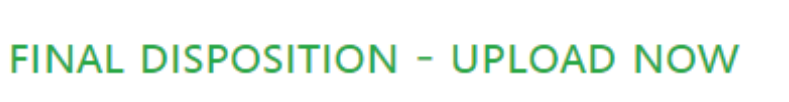

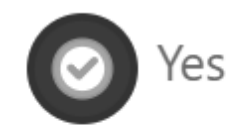

# Sworn Declaration

I hereby state that I have fully read and understand the questions presented in this application and have answered them truthfully and completely. I affirm that I have read and agree to comply with all provisions of the South Dakota Department of Labor and Regulation Appraiser Certification Program laws and rules. I acknowledge that my failure to make a full and accurate disclosure of any information called for herein may result in the denial of my application. I further acknowledge that any credential I may obtain on the basis of this application may be revoked or suspended for my failure to disclose full and accurate information herein. I agree to provide additional information or documentation as may be deemed necessary by the South Dakota Department of Labor and Regulation Appraiser Certification Program for the verification of the information I have disclosed in this application. I will not hold myself out as a state certified, state licensed, or state registered appraiser until the credential authorizing me to do so is in my possession. I hereby declare and affirm under penalty of perjury that this application has been examined by me, and to the best of my knowledge and belief, is in all things true and correct.

# Signature Date Signed Type your name as a Digital Signature here... mm/dd/yyyy

Renewals received on 10/1 and after are subject to a \$25 per month penalty fee.

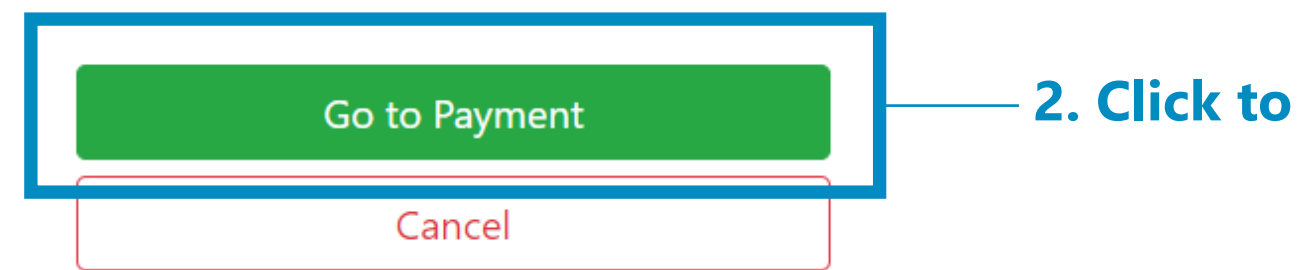

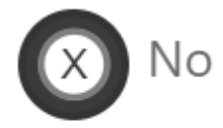

#### 1. Sign & Date Application

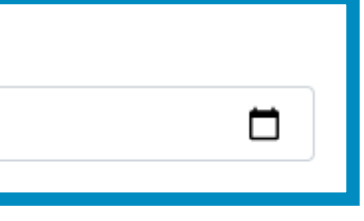

#### 2. Click to Proceed to Payment

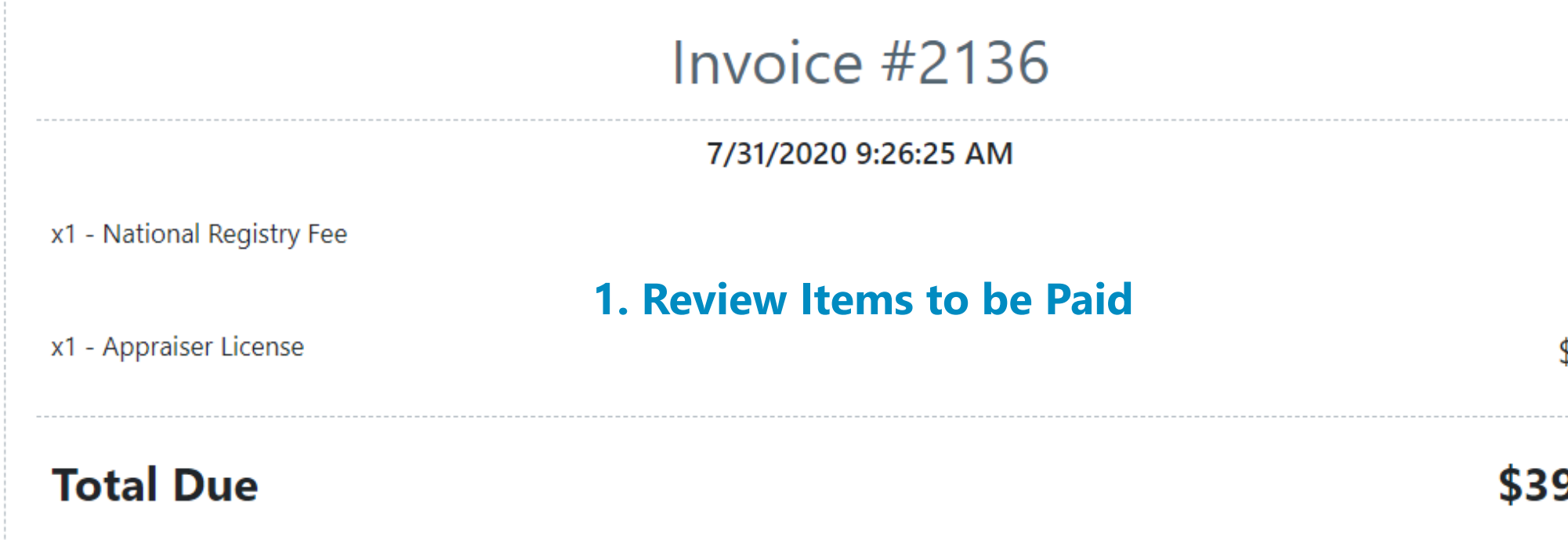

#### 2. Enter Payment Information

| First Name | Last Name |
|------------|-----------|
|            |           |
| Address    |           |
|            |           |

| City |             | State |                  |               | Zip Code |     |
|------|-------------|-------|------------------|---------------|----------|-----|
|      | Card Number |       | Expiration Month | Expiration Ye | ear      | CVV |
|      |             |       | ~                |               | ~        |     |

| Pay Now | — 3. Click |
|---------|------------|
| Back    |            |

# \$40.00 \$350.00 **\$390.00**

#### k to Pay

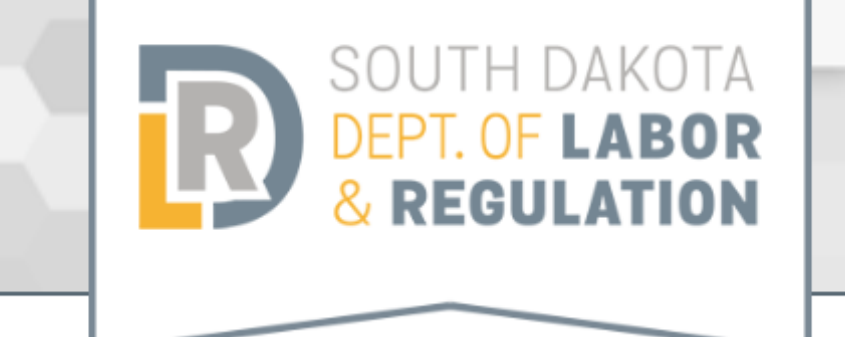

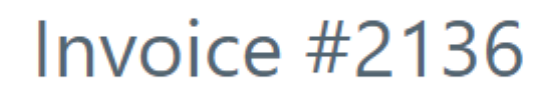

#### 7/31/2020 11:10:44 AM

| x1 - National | Registry Fee |
|---------------|--------------|
|---------------|--------------|

x1 - Appraiser License

#### **Total Paid**

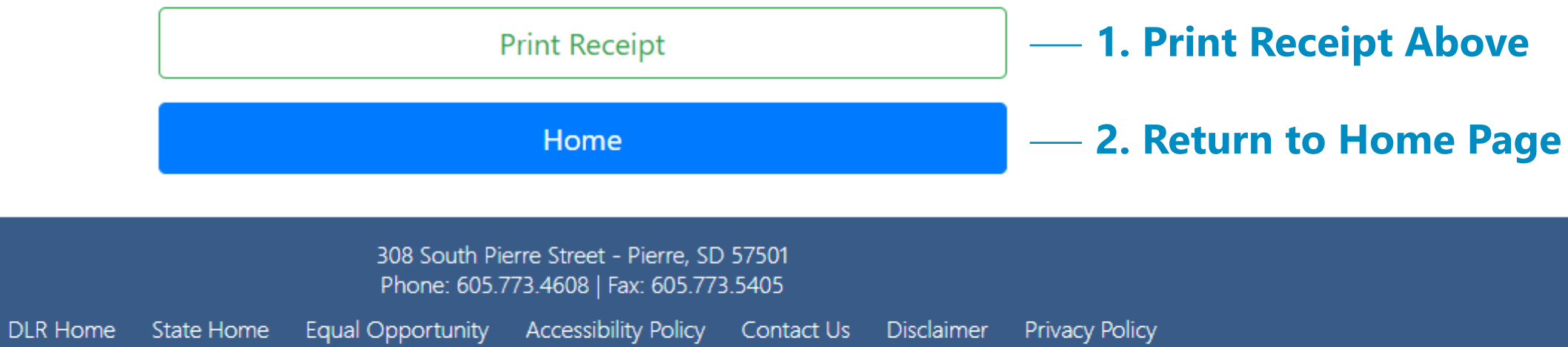

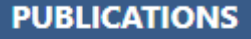

#### JOIN OUR TEAM

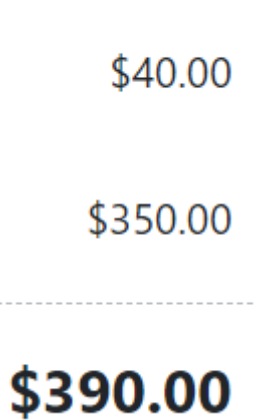

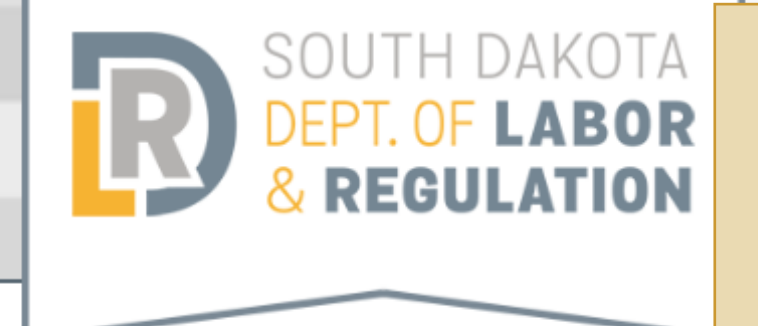

# Application Under Review You will receive a follow up email when your application review has been completed.

#### Application Accepted for Review

Renewal Application is Pending for Credential #1234CG

| Change Email |  |
|--------------|--|
|              |  |
|              |  |

Change Password

Logout

## John F Doe

| First Name                            | Last Name |
|---------------------------------------|-----------|
| John                                  | Doe       |
| Address                               | City      |
| 1234 Someplace Rd                     | Palmer    |
| State                                 | Zip       |
| NE                                    | 68864     |
| Phone<br>(308) 123-4567               | Zip4      |
| <sup>Email</sup><br>johndoe@email.com |           |

#### Credentials

| NUMBER | Түре                    | STATUS | Expires   |
|--------|-------------------------|--------|-----------|
| 1234CG | State-Certified General | Active | 9/30/2020 |

#### PUBLICATIONS

#### JOIN OUR TEAM

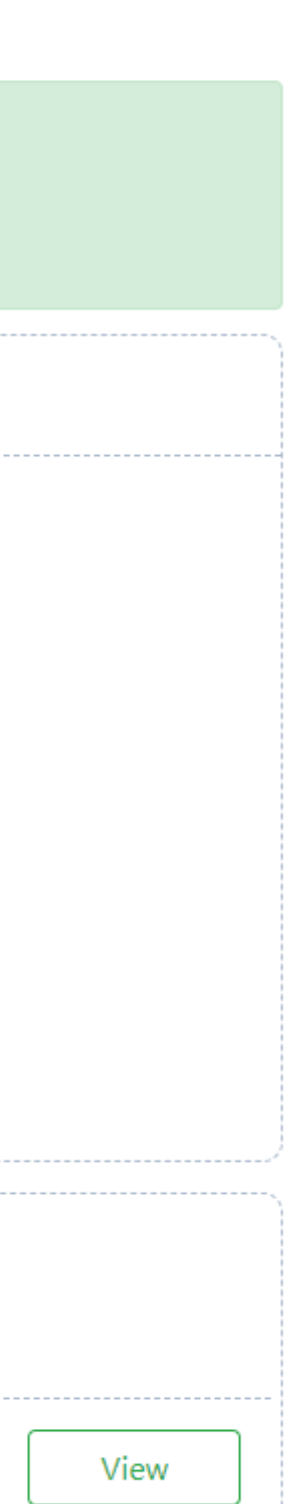